## Функция Трекер в Навигаторе GL-650

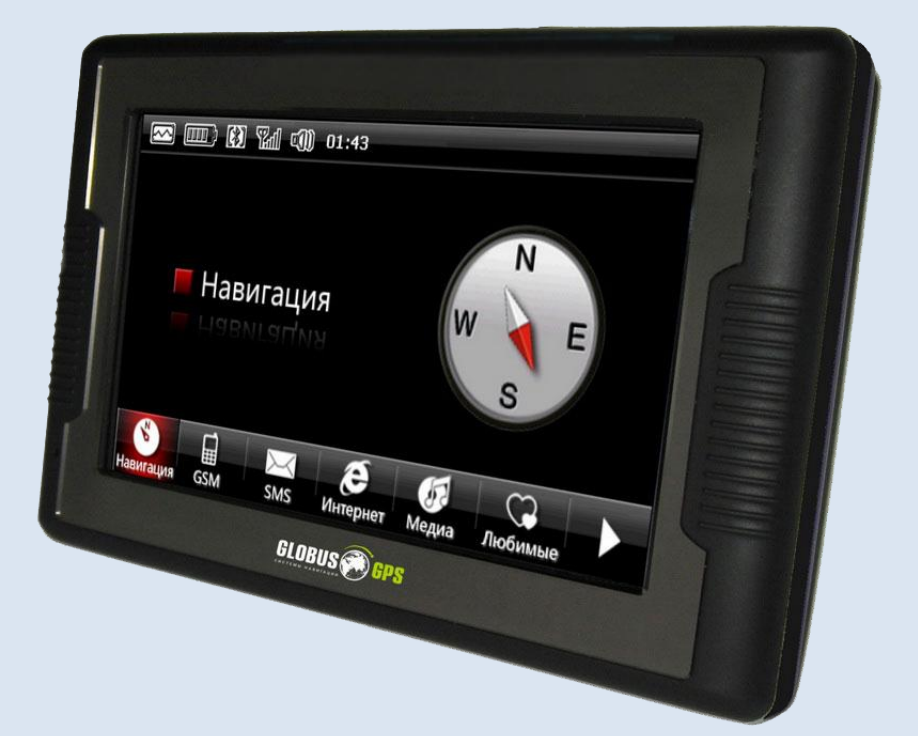

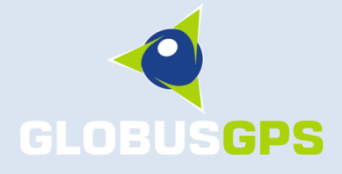

© 2010

## Настройка IP адреса и PORT.

Для подключения трекера GL-650 к Системе мониторинга GeoTracer (<u>http://www.map.geotracer.ru</u>) необходимо произвести настройки IP адреса и PORT. Для этого необходимо записать на SD карту программу IPAddress.exe, вставить SD карту в навигатор GL-650, выбрать в меню вкладку «Любимые», нажать на стрелку для выбора пути к программе:

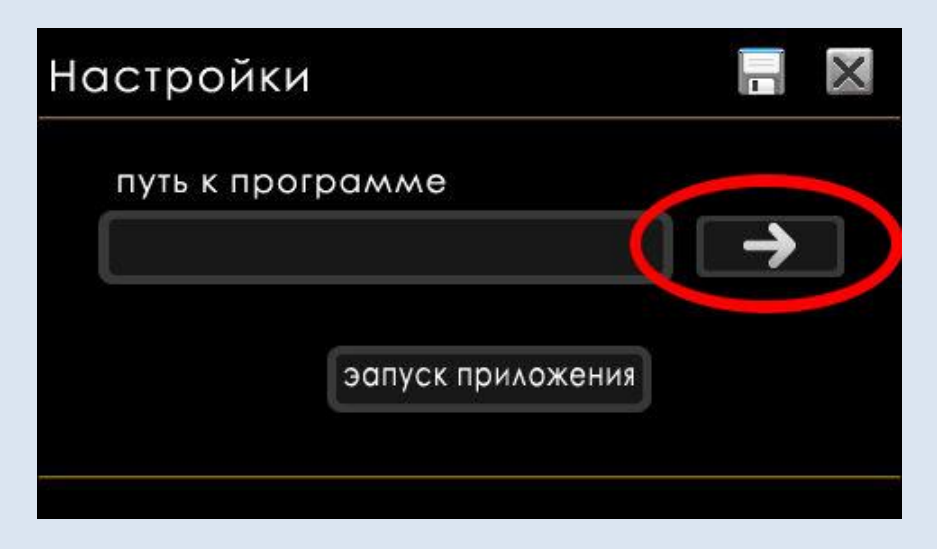

В отрывшемся окне необходимо выбрать программу IPAddress.exe

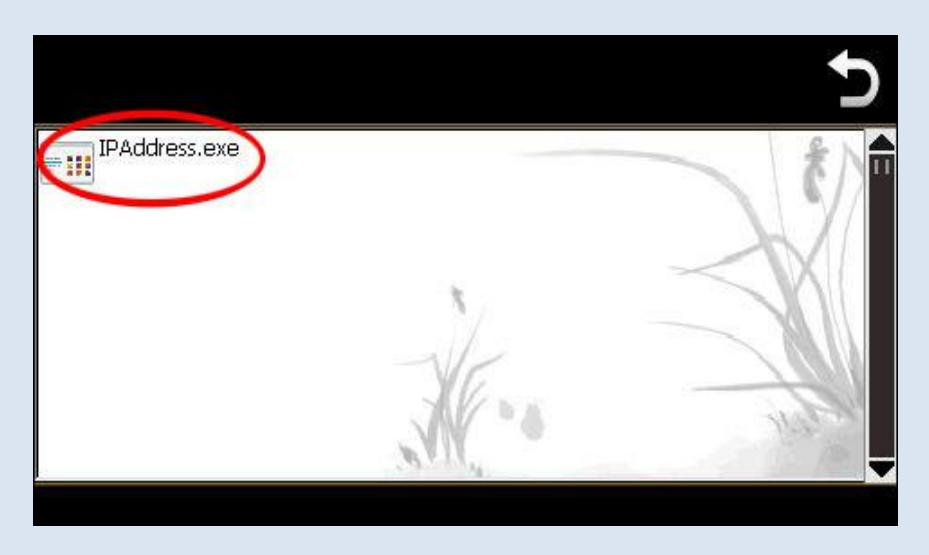

После этого вернуться на предыдущую страницу

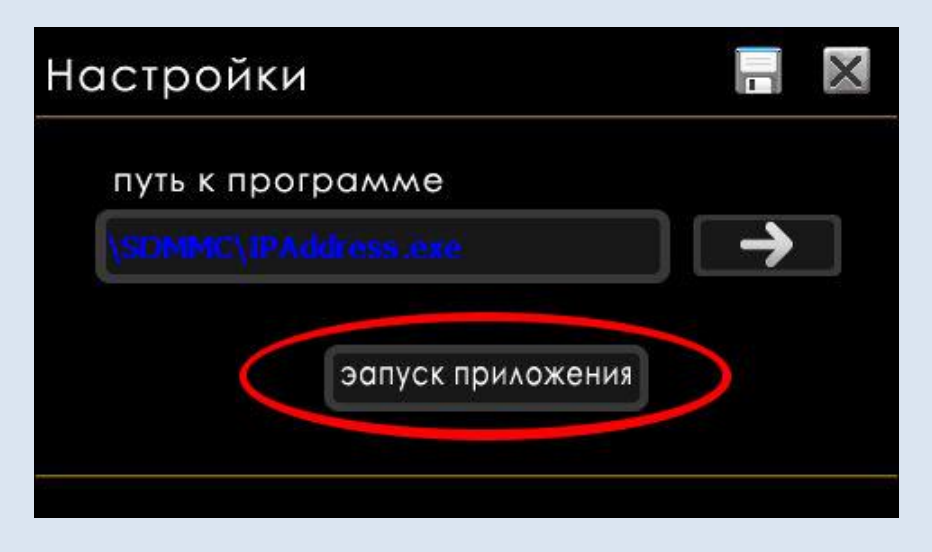

и запустить программу IPAddress.exe, нажав на кнопку «запуск приложения». В открывшемся окне программы установить IP адрес и PORT для подключения к системе мониторинга:

| IP адрес: | 193.106.92.106 | PORT: 20194 |
|-----------|----------------|-------------|
|-----------|----------------|-------------|

| hange IP A<br>Addr1: | ddress:<br>Addr2: | Addr3: | Addr4: | PORT: |
|----------------------|-------------------|--------|--------|-------|
| 193                  | 106 .             | 92     | . 106  | 20194 |
|                      |                   |        |        |       |
| ۰ <u>۲</u>           | OK                |        |        |       |
|                      |                   |        |        |       |

После ввода информации нажмите кнопку «ОК» для записи введенных данных и закройте программу, нажав кнопку «Close».

## **Режим GPRS.**

Для запуска программы Трекер необходимо отключить режим «Автоподключение GPRS» на странице GSM настройки:

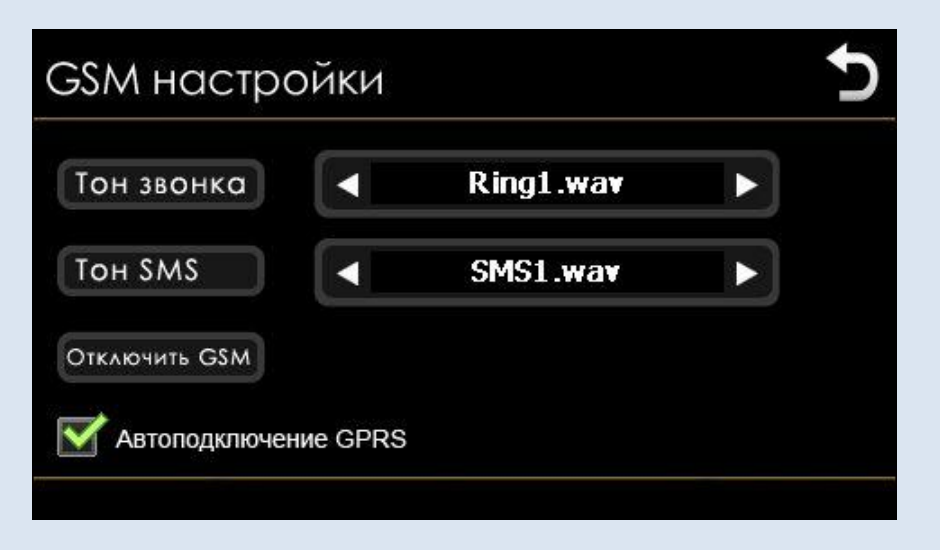

Уберите «галочку» с режима «Автоподключение GPRS». Программа Трекер при запуске произведет подключение к интернет через GPRS самостоятельно.

| Тон звонка    | Ring1.wav | Þ |
|---------------|-----------|---|
| тон SMS       | SMS1.wav  |   |
| OTRADUUTE CSM |           |   |

Для запуска программы Трекер необходимо на странице «Настройки трекера» установить режим «Включить», после чего программа будет запускаться при каждом включении навигатора GL-650 и отключаться при выключении навигатора GL-650. Интервал передачи данных может быть установлен 1 минута, 3 минуты или 5 минут.

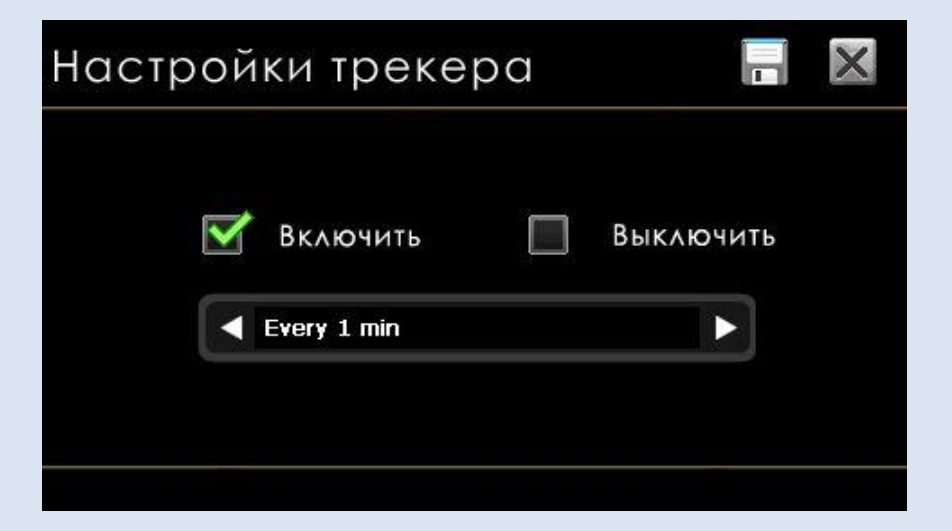

Для идентификации трекера GL-650 в Системе мониторинга используется **IMEI**, соответствующий GSM модулю, установленному в устройство. Для того, чтобы получить эту информацию, необходимо перейти на страницу «Системные настройки».

| темные настройки                         |  |
|------------------------------------------|--|
| Hardware Version: WD01W_V3.1             |  |
| Processor:ATLASIII                       |  |
| RAM Size:64MB                            |  |
| SLC Size: 256 MB                         |  |
| GSM Version:MA38                         |  |
| Software Version: PG01_NK_V3.69_10_02_02 |  |
| OEMinfo:Globus                           |  |
| UUID: 2009082400000696                   |  |
| IMEI:353327020279170                     |  |
| http://www.GlobusGPS.ru                  |  |

## Регистрация Трекера GL-650 в Системе мониторинга.

Для наблюдения за трекером в Системе мониторинга GeoTracer необходимо зарегистрироваться на сайте <u>www.map.geotracer.ru</u>

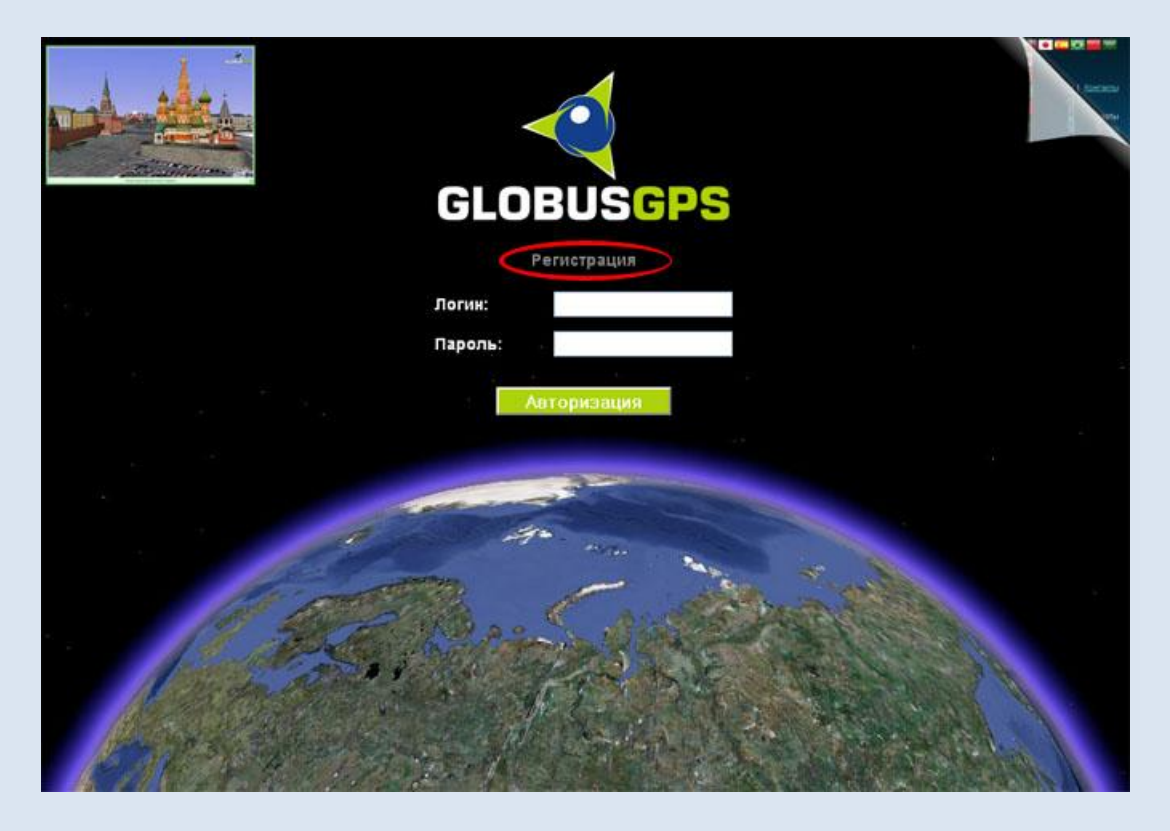

При регистрации нужно заполнить форму, при этом необходимо ввести реальный E-mail, на который будет выслан специальный код для подтверждения регистрации. Ваш реальный E-mail необходим для того, что бы мы могли оперативно оказывать Вам техническую поддержку.

| GLOB           | USGP              | S |
|----------------|-------------------|---|
| Введите регист | рационные данные! |   |
|                |                   |   |
|                | -                 |   |
|                |                   |   |
|                |                   |   |
| Реги           | страция!          |   |
|                |                   | • |

После того, как Вы зарегистрировались в Системе мониторинга, Вы можете добавить свое устройство для наблюдения за его перемещениями в реальном времени и получения отчетов за отдельный промежуток времени.

Для добавления устройства выберите пункт меню «Объект» и заполните форму.

| Меню:                                                                                                    |                                             |
|----------------------------------------------------------------------------------------------------|---------------------------------------------|
| 2.9 (+) Joenthay yn                                                                                                    | и Добавить объект 😨                         |
|                                                                                                    | Гамменивание.                               |
| and a second                                                                                                    | Тип устройства [GlobusGPS GL-650]  Телефон: |
| - Der                                                                                                    | Пароль                                      |
|                                                                                                    | выберите иконку:                            |
| <u>e</u>                                                                                                    | ~~~~~~~~~~~~~~~~~~~~~~~~~~~~~~~~~~~~~~      |
|                                                                                                    | Сохранить                                   |
| and the second second s | and a feel and a feel a                     |

Придумайте название для своего устройства и введите его в поле «Наименование», в поле «Уникальный ID» введите IMEI вашего устройства, который Вы можете посмотреть в «Системных настройках» навигатора GL-650. Выберите «Тип устройства» - GlobusGPS GL-650. Поля «Телефон» и «Пароль» заполнять не надо, т.к. для управления этим типом устройств они не используются.

Сохраните настройки.

Если Вы все сделали правильно и Ваш навигатор GL-650 «видит» спутники,

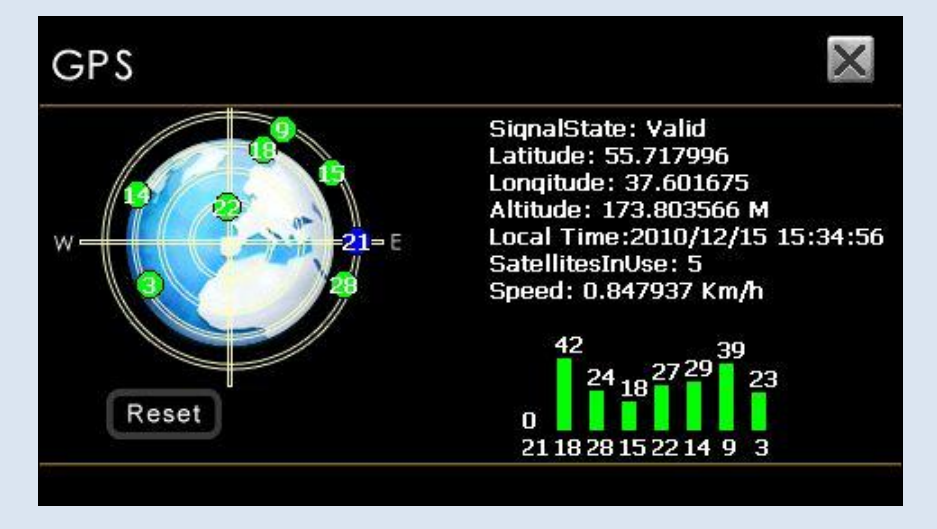

то программа Трекер будет передавать получаемые координаты на IP: 193.106.92.106 PORT:20194 с интервалом, который установлен в программе и Вы будете наблюдать свое устройство на карте в Системе мониторинга.